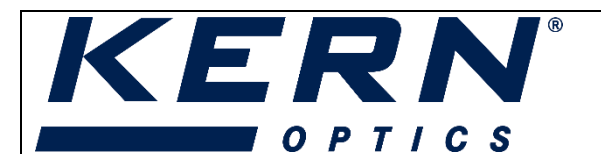

|    | KERN & Sohn GmbH        |
|----|-------------------------|
| ሰት | Ziegelei 1              |
| μμ | 72336 Balingen-Frommern |
|    | Germany                 |
| A  | +0049-[0]7433-9933-0    |
|    | +0049-[0]7433-9933-149  |
| @  | info@kern-sohn.com      |
| ۲  | www.kern-sohn.com       |

# Microscope VIS Pro: Quick set-up guide

(Version: 02/2024)

#### Contents

| 1. | First steps                                       | 1 |
|----|---------------------------------------------------|---|
| 2. | Length units                                      | 3 |
| 3. | Calibration                                       | 4 |
| 4. | Setting a scale bar                               | 7 |
| 5. | Saving Images with measurements or scales in them | 8 |

#### 1. First steps

The software includes a sidebar on the left with all necessary adjustment option-groups to begin the initial setup. You can open these groups by clicking on the small arrows or by clicking on the group name.

| 💽 Camera Lis                                                              | it 🖍                                 |
|---------------------------------------------------------------------------|--------------------------------------|
| ODC832                                                                    |                                      |
| 🛟 Capture &                                                               | Resolution 🔶                         |
| Snap                                                                      | Rec                                  |
| Live:                                                                     | 2560 × 1922 ×                        |
| Snap:                                                                     | 2560 × 1922 ×                        |
| Format:                                                                   | RGB24 ×                              |
|                                                                           |                                      |
| 🔀 Exposure 8                                                              | k Gain 🔺                             |
| Auto Exposure &                                                           | <b>≿ Gain ^</b><br>re                |
| Auto Exposure &                                                           | k Gain *<br>re<br>t: 120             |
| Exposure 8     Auto Exposu     Exposure Targe                             | <b>&amp; Gain</b> re t: 120          |
| Exposure 8     Auto Exposu     Exposure Target     Exposure Time:         | <b>&amp; Gain</b> re t: 120 0.718ms  |
| Exposure Target<br>Auto Exposure Target                                   | <b>&amp; Gain</b> re t: 120 0.718ms  |
| Auto Exposure & Auto Exposure Target<br>Exposure Target<br>Exposure Time: | <b>k Gain</b> re t: 120 0.718ms 100% |
| Exposure Targed<br>Exposure Targed<br>Exposure Time:<br>Gain:             | & Gain  re t: 120 0.718ms 100%       |

 $\rightarrow$  Under 'Camera list' you can find your connected camera. To start the live stream, click on the camera directly. Make sure that the beam path on your microscope is switched to the trinocular view.

 $\rightarrow$  Under 'Capture & Resolution' you can set the resolution for the Live video resolution, as well as the snapshot resolution settings and the format. Via 'Snap' you can take a picture and via 'record' you can start recording a video.

 $\rightarrow$  When the Exposure & Gain group is expanded a green rectangle marked with Exposure will be overlaid on the video window.

The exposure is set on 'Auto Exposure' by default which is what we normally recommend.

You can also unceck the auto exposure if you want to adjust the eposure manually. Drag the green rectangle to the darker areas if you want to increase the video brightness and drag it to the brighter area if you want to decrease the video brightness.

In doub and and and and

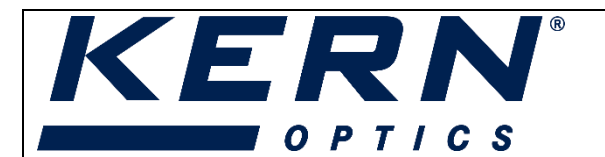

|          | KERN & Sohn GmbH        |
|----------|-------------------------|
| ሰጉየነ     | Ziegelei 1              |
| mm<br>MM | 72336 Balingen-Frommern |
|          | Germany                 |
| A        | +0049-[0]7433-9933-0    |
|          | +0049-[0]7433-9933-149  |
| (2)      | info@kern-sohn.com      |
|          | www.kern-sohn.com       |

# Microscope VIS Pro: Quick set-up guide

(Version: 02/2024)

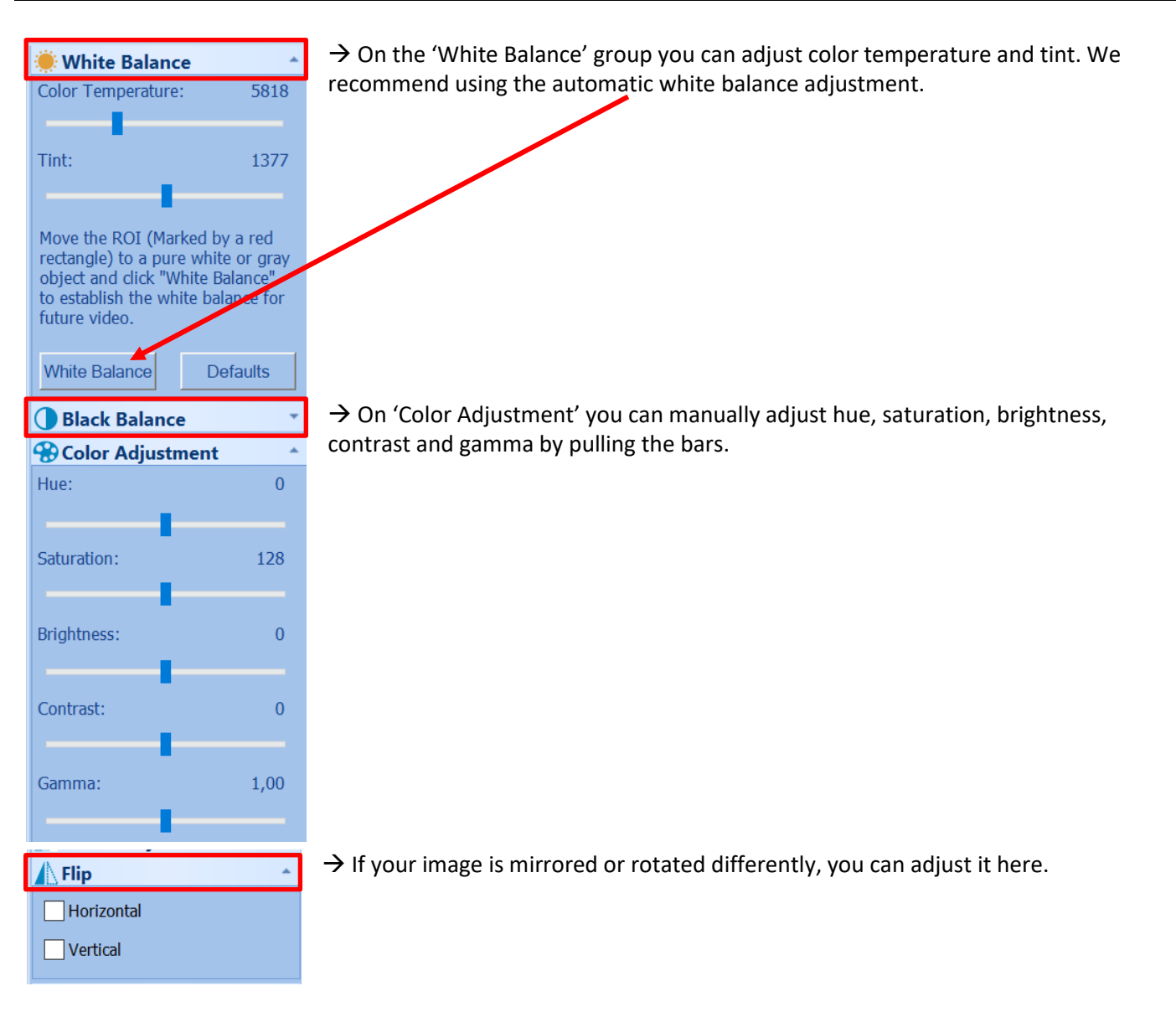

hudundundund

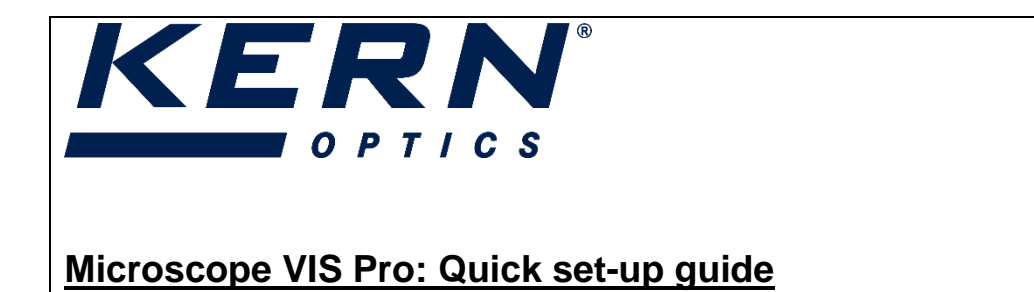

### 2. Length units

(Version: 02/2024)

The default setting upon installing the software is that the unit is shown in 'Pixel'.

| File Edit View Browse Setup Capture Im- | ige Process Layer Measurements Options Window Help |
|-----------------------------------------|----------------------------------------------------|
| 🖼 🗏 🖾 🔚 🛛 🖂 🕶 😽 📈                       | A ▼ 45% ▼   🕎   🗮 ∠ - / 💸 // - ⊥ - 🗆 - ○           |
| lamera 🗢 🔻 🕂 🗙                          | Video [ODC832]                                     |
| 🖸 Camera List 📃                         | <u> </u>                                           |
| ODC832                                  |                                                    |

This can be re-set here under Options>Measurement:

| File Edit View Browse Setup | Capture Image Pr | ocess Layer Measurements | Opt        | tions Window Help           |        |
|-----------------------------|------------------|--------------------------|------------|-----------------------------|--------|
| 💣 🗄 🖲 🖸 🗔 🎛 Pixel           | * N/A            | - 45% - 🕐 K .            | 6          | Preferences Strg+           | P - 71 |
| lamera                      | * # × 4          | Video [ODC832]           | 1          | Measurement Strg+Umschalt+I | м      |
| Camera List                 | •                |                          |            | Magnification               |        |
| 0000832                     |                  |                          | <u>il.</u> | Calibrate                   |        |
|                             |                  |                          |            | Edit Dye List               |        |
| Capture & Resolution        |                  |                          |            | Auto Correction             |        |

| Measurement |            |              |        |        |           | ×          |
|-------------|------------|--------------|--------|--------|-----------|------------|
| General     | Unit       | Current      | Symbol | Туре   | Scale     | Add        |
| Length Unit | Pixel      | $\checkmark$ | рх     | System | N/A       |            |
| Lenger on L | Meter      |              | m      | System | 1         | Delete     |
| Angle Unit  | Centimeter |              | cm     | System | 100       |            |
|             | Millimeter |              | mm     | System | 1000      |            |
| Sheet       | Micrometer |              | μm     | System | 1e+06     |            |
| Object      | Nanometer  |              | nm     | System | 1e+09     |            |
| object      | Picometer  |              | pm     | System | 1e+12     |            |
|             | Inch       |              | in     | System | 39,3701   |            |
|             | mil        |              | mil    | System | 39370,1   |            |
|             | Angstrom   |              | Å      | System | 1e+10     |            |
|             |            |              |        |        |           |            |
|             |            |              |        |        |           |            |
|             |            |              |        |        |           |            |
|             |            |              |        |        |           |            |
|             |            |              |        |        |           |            |
|             | <          |              |        |        | >         |            |
|             |            |              |        | OK     | Abbrechen | Übernehmen |

hurdrud nulund

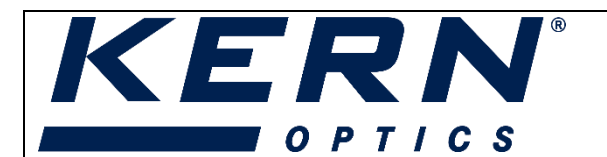

|            | KERN & Sohn GmbH        |
|------------|-------------------------|
| <b>₼</b> % | Ziegelei 1              |
| Ш          | 72336 Balingen-Frommern |
|            | Germany                 |
| A          | +0049-[0]7433-9933-0    |
| . 🖹        | +0049-[0]7433-9933-149  |
| @          | info@kern-sohn.com      |
|            | www.kern-sohn.com       |

### 3. Calibration

(Version: 02/2024)

In order to do any measurements, it is important to first calibrate the software according to each magnification that is used on the microscope. To do this, a micrometer slide is included in the scope of delivery of your camera.

Switch your microscope to the desired magnification and put the micrometer in the middle of the field of view and focus in on the ruler. Also switch your zoom ratio to 100%. This zoom ration can later be adjusted and the calibration values will automatically be adapted so the measurement is still correct.

| Setup | Capture | lmag | e Process | La | yer Mea | suren | nents (  |
|-------|---------|------|-----------|----|---------|-------|----------|
| Pixel |         | -    | N/A       | Ŧ  | 100%    | -     | <b>1</b> |
| _     |         |      |           |    |         |       |          |

Microscope VIS Pro: Quick set-up guide

What kind of measurement unit is set here, does not matter in this step. This unit will likely have changed to the length unit which you have set previously.

In order to start the calibration, click on the Options>Calibrate command or click on the symbol in the toolbar.

| MicroscopeVIS2.0Pro     File Edit View Browse Setup C | apture Image P   | rocess Layer Measurements     | Opt | ions Window Help                                  |           |
|-------------------------------------------------------|------------------|-------------------------------|-----|---------------------------------------------------|-----------|
| Camera                                                | • N/A<br>• 0 × 0 | • 45% • 🕑 🛪<br>Video [ODC832] |     | Preferences Strg+P<br>Measurement Strg+Umschalt+M | 0 - N T C |
| Camera List                                           | -                |                               | ilu | Magnification<br>Calibrate                        |           |
| ODC832                                                |                  |                               |     | Edit Dye List<br>Auto Correction                  |           |
| Snap R                                                | ecord            |                               |     |                                                   |           |

A red line with pixels number and the currently set length unit is overlaid on the video window and the calibration window opens.

PROFESSIONAL MEASURING

hurhurhurhurhurh

|                                        |     | KERN & Sohn GmbH        |
|----------------------------------------|-----|-------------------------|
|                                        | ſŢŢ | Ziegelei 1              |
|                                        |     | 72336 Balingen-Frommern |
| OPTICS                                 |     | Germany                 |
|                                        |     | +0049-[0]7433-9933-0    |
|                                        |     | +0049-[0]7433-9933-149  |
| Microscope VIS Pro: Quick set-up guide | Ø   | info@kern-sohn.com      |
| (Version: 02/2024)                     |     | www.kern-sohn.com       |
|                                        |     |                         |

| 6       |               |            | 1328,206 pixels | s, 0,600 mm                           |        |        |   |
|---------|---------------|------------|-----------------|---------------------------------------|--------|--------|---|
|         | Calibrate     |            |                 |                                       | ×      |        | 1 |
|         | Magnification | 10X        | ~               | ОК                                    |        |        | Ш |
|         | Actual Length | 0,6        | Millimeter (mm) | <ul> <li>✓</li> <li>Cancel</li> </ul> | - 1111 | 111111 | Ш |
| N       | Pixel         | 1328,206   |                 | End Point                             |        |        | Ш |
| IIIIII  | Resolution    | 2213676,71 | Pixel/Meter     | End Point                             |        |        | ų |
|         |               | — Pixel –  | li              | _ /                                   |        |        |   |
| History |               | 0          |                 |                                       |        |        |   |

- Try to align the two ends of the red line with the ruler scale (try to pull the red line as long as possible to keep the calibration accuracy).
- Enter or select the current microscope magnification. You can either use the dropdown menu to select a magnification or simply write in your desired magnification (if you are using a stereo microscope for instance).

| Calibrate     |            |       |               |            |                     |
|---------------|------------|-------|---------------|------------|---------------------|
| Magnification | ×          |       | Calibrate     |            |                     |
| Actual Length | 4X<br>10X  | Milli | Magnification | 22,5x ×    | ]                   |
| Pixel         | 20X<br>40X |       | Actual Length | 0,6        | Millimeter (mm) 🛛 🖂 |
|               | 100X       |       | Pixel         | 1328,206   | ]                   |
| Resolution    | 2213676,71 | Pixe  | Resolution    | 2213676,71 | Pixel/Meter         |

If everything is set correctly, click 'OK' to end the calibration. The magnification 10X (this is the number I entered) will be available in the magnification dropdown box on the video window toolbar now.
 se Setup Capture Image Process Laver Measurements

Important: Repeat this calibration step for each magnification you want to do measurements in!

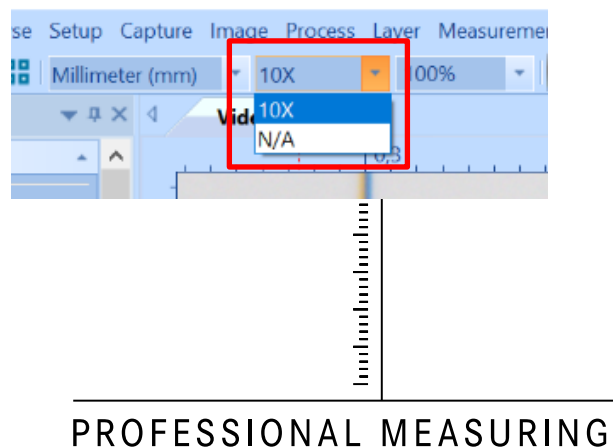

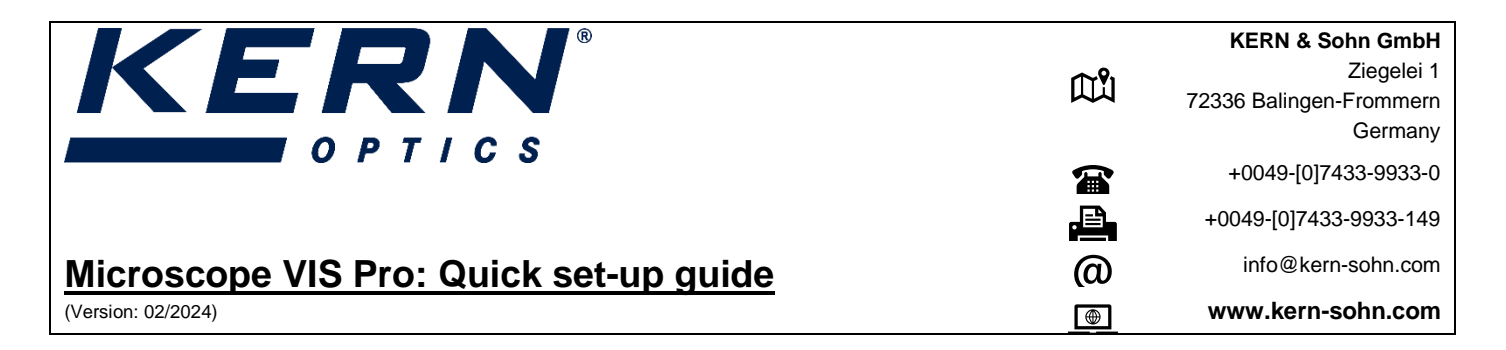

If you ever want to delete any calibrations click on Options>Magnification. A window will open with all saved magnifications where you can select and delete them.

| asurements  | Op         | tions Window H                   | lelp                  | 22                |           |
|-------------|------------|----------------------------------|-----------------------|-------------------|-----------|
| - 10        | <b>(3)</b> | Preferences                      | Strg+P                | _<br>⊚ + <i>⊗</i> |           |
|             | 1          | Measurement                      | Strg+Umschalt+M       |                   |           |
|             |            | Magnification                    |                       | 0,                |           |
|             | 1          | Calibrate                        |                       | _                 |           |
|             |            | Edit Dye List<br>Auto Correction | 4                     | 1                 |           |
|             |            |                                  |                       |                   |           |
| Magnifica   | tior       | 1                                |                       |                   | ×         |
| Name<br>10X |            |                                  | Resolution 2213676,71 |                   | ОК        |
|             |            |                                  |                       |                   | Cancel    |
|             |            |                                  |                       |                   | Edit      |
|             |            |                                  |                       |                   | Clear All |
|             |            |                                  |                       |                   | Delete    |
|             |            |                                  |                       |                   | Up        |
|             |            |                                  |                       |                   | Down      |
|             |            |                                  |                       |                   | Export    |
|             | _          |                                  |                       |                   | Import    |

PROFESSIONAL MEASURING

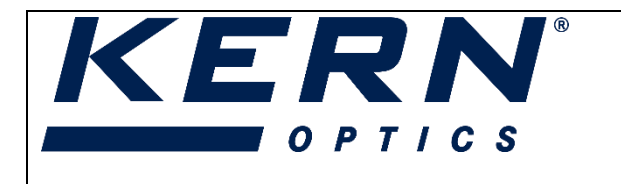

## Microscope VIS Pro: Quick set-up guide

(Version: 02/2024)

|             | KERN & Sohn GmbH        |
|-------------|-------------------------|
| <b>₼</b> ₽ı | Ziegelei 1              |
| μμ          | 72336 Balingen-Frommern |
|             | Germany                 |
| A           | +0049-[0]7433-9933-0    |
| .E          | +0049-[0]7433-9933-149  |
| @           | info@kern-sohn.com      |
|             | www.kern-sohn.com       |

## 4. Setting a scale bar

Select Measurements>Scale Bar or click the symbol on the toolbar and it will bring up a scale bar window.

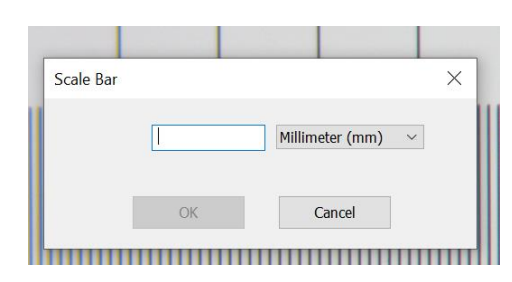

Put the desired scale length in the edit box to determine the sale bar length. The unit is chosen according to the current length unit in the Options>Measurement>Length Unit page and the set calibration.

After clicking 'OK' the scale bar will show up in your open video tab. You can move it wherever you like. On the lefthand side, in the tool bar you will have options to adjust the scale (text and color, font size, etc.).

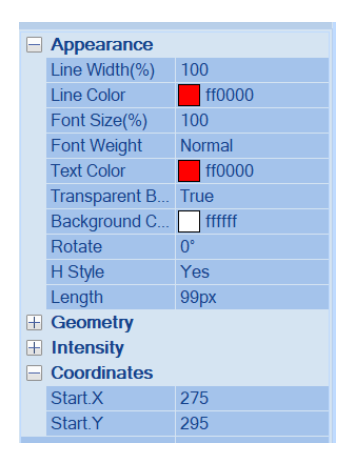

In doub and and and and

| KERN®                                  | ДŮ  | KERN & Sohn GmbH<br>Ziegelei 1<br>72336 Balingen-Frommern<br>Germany |
|----------------------------------------|-----|----------------------------------------------------------------------|
| OFTICS                                 |     | +0049-[0]7433-9933-0                                                 |
|                                        | . 🖻 | +0049-[0]7433-9933-149                                               |
| Microscope VIS Pro: Quick set-up guide | @   | info@kern-sohn.com                                                   |
| (Version: 02/2024)                     | •   | www.kern-sohn.com                                                    |

#### 5. Saving Images with measurements or scales in them

Once you've taken a snapshot of your image, this picture will open up in a separate tab:

| Video [ODC8 | 01* |  |  |  |  |
|-------------|-----|--|--|--|--|
|             | 0   |  |  |  |  |
|             |     |  |  |  |  |

The software works with different layers, so your image is one layer and your measurements and scales, comments, etc. are separate layers.

If you want to save the image with the scale bar or measurement in it, you must merge together the different layers. In order to do so, you select Layer>Merge to image. A window will open.

| 255 | Lay | er Measurements | Options Wi | ndow Help |                    |      |                             | n        |
|-----|-----|-----------------|------------|-----------|--------------------|------|-----------------------------|----------|
|     |     | New             | Strg+N     | 7 11 -    | Export Options     |      | 5 Contraction of the second | X        |
| 832 |     | Remove          |            |           | Default font size: | 30   |                             | ОК       |
| 0   |     | Current         |            |           | Font Size:         | 30   |                             | Cancel   |
|     | 0   | Show/Hide       |            |           | 25%                |      | 400%                        | Defently |
|     | đ   | Rename          |            |           | Font Weight:       | Bold | ~                           | Deraults |
|     |     | Arrangement     | •          |           | i one weight.      | DOID |                             | mmml     |
|     | 69  | Merge to Image  | F2         |           |                    |      |                             |          |
|     |     | Export          |            |           |                    |      |                             |          |
|     |     | Import          |            |           |                    |      |                             |          |
|     |     |                 |            |           |                    |      |                             |          |

You can adjust the font size and style in which it should be merged onto the image layer and click 'OK'. This will automatically open another image tab with the image, now will all layers merged together:

| Video [ODC832] | 0001.jpc | ( | 0002* |  |  |  |  |
|----------------|----------|---|-------|--|--|--|--|
|                |          | 0 |       |  |  |  |  |

Now the image can be saved with the measurements, comments, and documentation.

hudundundund